## 「里親支援センター等人材育成プログラム」申込マニュアル

## 2024年8月30日版

1. 基礎研修(オンデマンド講義)の受講申し込み

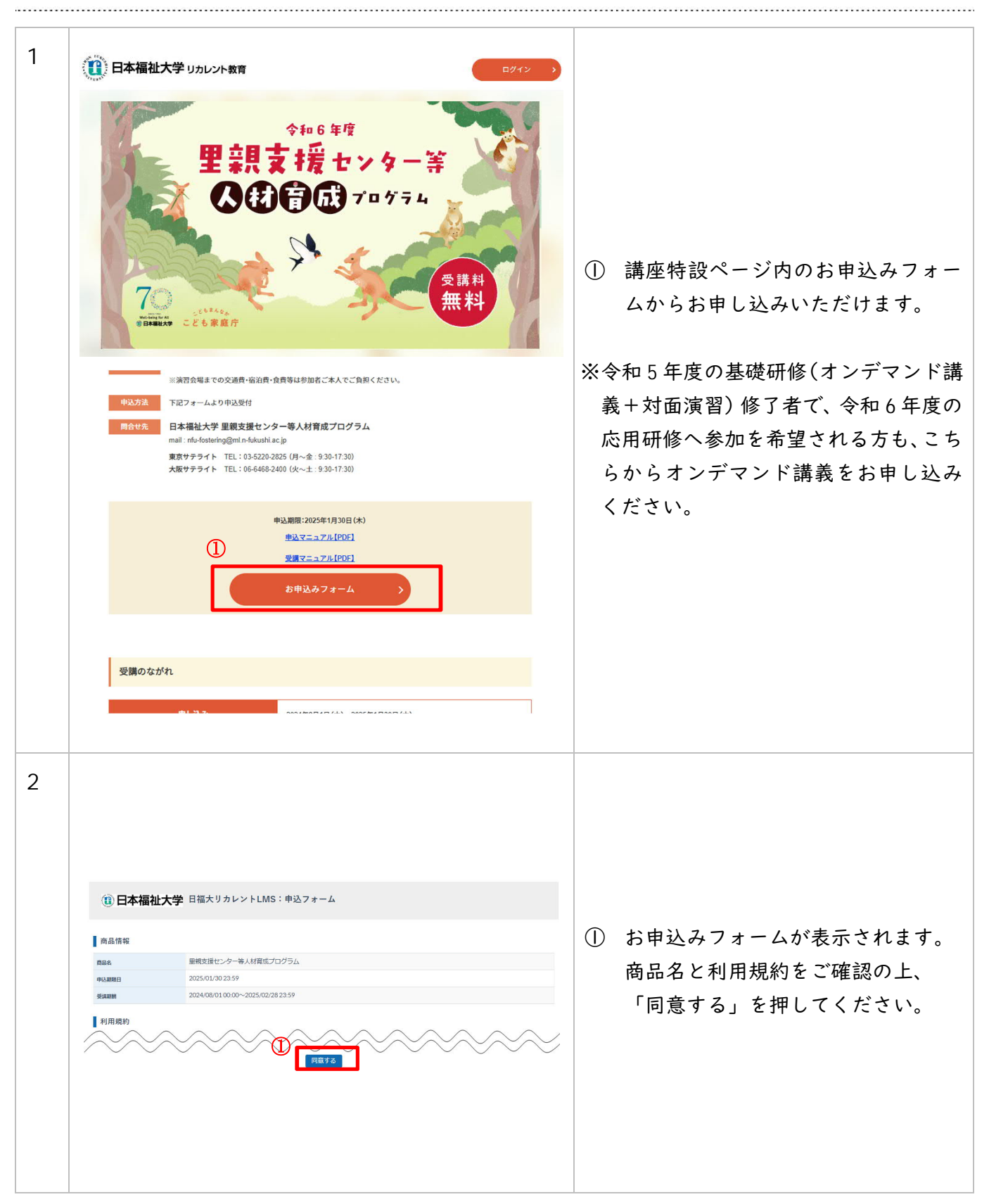

「里親支援センター等人材育成プログラム」申込マニュアル ●今年度初めて受講する方(アカウントをお持ちでない方)、 昨年度受講された方でログインIDまたはパスワードを忘れた方は、 受講開始には、項番3~10のID登録までの手順の完了が必要です。 ※昨年度受講された方でログイン ID とパスワードがお分かりの方(アカウントをお持ちの方)は、 P4項番11へお進みください(3~10の手順は不要です)。 3 STEP2 お客様情報入力 などの STEP3 確認 STEP1 メール空録・確認 STEP4 完了 (1)① 「初めての方」を選択します。 ○ 初めての方 〇 アカウントをお持ちの2 メールアドレスを入力し、「送信す」 4 る」を押してください。システムか STEP2 お客様情報入力 STEP3 確認 STEP4 完了 STEP1 メール登録・確認 ら新規登録用 URL が記載されたメー ルを送信します。 ◎ 初めての方 下記フォームにメールアドレスをご記入ください。 お客様情報の登録用URLを記載したメールを送信いたします。 メールアドレスは間違いのないようにご入力ください。 ールアドレス ~ ※recurrent@ml.n-fukushi.ac.jp か 送信する らのメールが受信できるよう設定 をご確認ください。 5 この度は日福大リカレントLMS里親支援センター等人材育成プログラム に ① 受信した「お客様情報の登録用 URL お申し込みいただき、ありがとうございます。 のお知らせ」メール内に記載された お客様情報の登録用URLをお知らせします。 登録用 URL をクリックしてくださ 下記URLをクリックし、情報を入力してください。

https://n-fukushi-recurrent.learning-ware.jp/sales/apply/registrant?

(1) 日本福祉大学 日福大リカレントLMS:申込フォーム

STEP2 お客様情報入力

里親支援センター等人材育成プログラム

●●● ハイフンなしの半角数字で入力ください

(二) 年 • / 月 • / 日 •

2

STEP3

STEP4 完了

STEP1 メール登録・確認

-

80

商品情報

情報入力 名前(姓)

名前(名)

フリガナ(セイ)

フリガナメイ メールアドレス

**第5時日** 

生年月日

6

※URL の有効期限内にお客様情報を 登録してください。

い。

 画面に沿って必要事項を入力してく ださい。

② 入力後、「次へ」を押してくださ い。

| 7  | <ul> <li>① 日本福祉大学 日福大リカレントLMS:申込フォーム</li> </ul>                                                                                                    |   |                                                                      |
|----|----------------------------------------------------------------------------------------------------|---|----------------------------------------------------------------------|
|    | STEP1<br>メール投始・確認 STEP2<br>メール投始・確認 お常確情報になっ STEP3<br>発言 STEP4<br>発行                                                                                                    |   |                                                                      |
|    |                                                                                                    |   | 申込内容の確認画面が表示されま                                                      |
|    |                                                                                                    |   | す。内容をご確認ください。                                                        |
|    | PLANNE         2025/01/30/23/59           Statume         2024/08/01/00/00~2025/02/28/23/59                                                                                                    |   |                                                                      |
|    | 中込沓情報                                                                                                    | 2 | 内容に誤りが無いことをご確認の                                                      |
|    | 8.600<br>8.603                                                                                                    |   | 上、「以上の内容で申込む」を押し                                                     |
|    | 2007/0-0<br>2007/0-0                                                                                                    |   | てください。                                                               |
|    | x-%7FbZ                                                                                                    |   |                                                                      |
|    | 2:499<br>2:491                                                                                                    |   |                                                                      |
|    | BIT TE BLOWHE CHULD                                                                                                    |   |                                                                      |
| 8  | 1                                                                                                    |   | 申込完了画面が表示されます。                                                       |
|    | STEP1<br>メール登録・確認 STEP2 STEP3 STEP4<br>完了                                                                                                    |   |                                                                      |
|    |                                                                                                    |   | 登録されたメールアドレス宛にお申                                                     |
|    | お申込みが完了しました。ありがとうございました。<br><sup>お申込み</sup> デバールをご解認くたさい。<br><del>※</del> HID                                                                                                    |   | 込内容確認のメールと、アカウント                                                     |
|    | ※受付IDは必ずお手元にお控えください。                                                                                                    |   | 登録用 URI を記載したメールをお送                                                  |
|    |                                                                                                    |   | リレ.ます                                                                |
|    |                                                                                                    |   | , , , , , , , , , , , , , , , , , , , ,                              |
| 9  | 様<br>単親支援センター等人材育成プログラムのお申し込みありがとうございました。<br>アカウントの登録を行うことで、受講を開始できます。<br>下記URLをクリックし、アカウント登録(ログインIDとパスワードの登録)を行ってください。<br>https://n-fukushi-recurrent learning-ware.jp/sales/account-registration?<br>※パスワードはログインの際に必要となりますので、お客様でお控えください。<br>日福大リカレントLMS | 1 | アカウント登録用 URL を記載したメ<br>ールが届きましたら、メール内に記<br>載された URL をクリックしてくださ<br>い。 |
| 10 |                                                                                                    | 0 | 本システムにログインするためのロ                                                     |
|    |                                                                                                    |   | グインIDとパスワードを設定して                                                     |
|    | 新規登録                                                                                                    |   | ください。                                                                |
|    | サービスの利用開始には以下の情報の入力が必要です。                                                                                                    |   |                                                                      |
|    |                                                                                                    | 2 | 入力後、「この内容で新規登録す                                                      |
|    | バスワード                                                                                                    |   | ろ」を押してください。                                                          |
|    | ア自身のパスワードを設定してください。                                                                                                    |   |                                                                      |
|    | 設定したパスワードは大切に保管してください。                                                                                                    |   | ジログインリレけ紛生は止めため                                                      |
|    | ※ 半角8文字以上にしてください<br>※ 半角1文字が必須です<br>※ 数字はメタママ                                                                                                    |   |                                                                      |
|    | ☆ あケイバルターチ<br>※ ログインIDと同じ文字列にできません                                                                                                    |   | メールアトレスと同じ内容を設定                                                      |
|    | パスワード確認                                                                                                    |   | していただくことを推奨しており                                                      |
|    |                                                                                                    |   | ます。                                                                  |
|    | (2) この内容で新規登録する                                                                                                    |   |                                                                      |
|    |                                                                                                    |   | ※設定したログイン ID とパスワー                                                   |
|    |                                                                                                    |   | ドは大切に保管してください。                                                       |
| 1  |                                                                                                    | 1 |                                                                      |

| ●昨年度受講され<br>※ログイン ID ます                                                              | た方(アカウントをお持ちの方)<br>にはパスワードを忘れた方は、P2                                                                                                    | 「初めての | の方」から新規でお申込みください。                                                                                              |
|--------------------------------------------------------------------------------------|----------------------------------------------------------------------------------------------------|-------|----------------------------------------------------------------------------------------------------|
| 11<br><u>STEP!</u><br>メール費用・確認<br>① ○ 初めての方<br>○ アカウントをお持ちの方                         | STEP2<br>お客様情報入力 新聞 新聞 第7                                                                                                    |       | ① 「アカウントをお持ちの方」を選択<br>します。                                                                                     |
| 12<br>(1)日本福祉大学 E<br>STEP!<br>メール時報・第2<br>(1)<br>(1) 形のての方<br>(1)<br>(1) アカウントをお持ちの方 | 3福大リカレントLMS:申込フォーム<br>STEP2<br>お高端後編入力 第12<br>第2<br>第3<br>第2<br>第3<br>第3<br>第3<br>第4<br>第5<br>第5<br>第5<br>第5<br>第5<br>第5<br>第5<br>第5<br>第5<br>第5                                                                                                    |       | <ol> <li>お持ちのアカウントのログインID<br/>およびパスワードを入力してください。</li> <li>「ログイン」を押してください。</li> </ol>                           |
| ログインID<br>バスワード<br>・・・・・・・・・・・・・・・・・・・・・・・・・・・・・・・・・・・・                              | ···· · · · · · · · · · · · · · · · · ·                                                                                                     |       | ※  パスワードを忘れた方は、P2「初めての方」からお申込みください。                                                                            |
| 13<br>④ 日本福祉大学 「<br>STEP1<br>メール29 · 確認<br>〇 メールアドレスを変更される時                          | 日福大リカレントLMS:申込フォーム<br>STEP2 STEP4<br>第世 STEP4<br>第世 STEP4<br>第プ<br>STEP4<br>第プ<br>STEP4<br>第<br>STEP4<br>第<br>STEP4<br>第<br>STEP4<br>第<br>STEP4<br>第<br>STEP4<br>第<br>STEP4<br>第<br>STEP4<br>第<br>STEP4<br>第<br>STEP4<br>第<br>STEP4<br>第<br>STEP4<br>第<br>STEP4<br>第<br>STEP4<br>第<br>STEP4<br>第<br>STEP4<br>第<br>STEP4<br>第<br>STEP4<br>STEP4<br>ST | >     | ① 「次へ」を押してください。                                                                                                |
| 14<br>() 日本福祉大学 日                                                                    | 福大リカレントLMS: 申込フォーム<br>STEP2<br>STEP2<br>STEP3<br>STEP3<br>STEP3<br>STEP3<br>STEP3<br>STEP3<br>STEP3<br>STEP3<br>STEP3<br>STEP3<br>STEP3<br>STEP3<br>STEP3<br>STEP3<br>STEP3<br>STEP4<br>R7<br>STEP4<br>R7<br>STEP4<br>STEP4           |       | <ol> <li>申込内容の確認画面が表示されま<br/>す。内容をご確認ください。</li> <li>内容に誤りが無いことをご確認の<br/>上、「以上の内容で申込む」を押し<br/>てください。</li> </ol> |
| 15<br><u>х-лфан на</u>                                                               | STEP2     STEP3     STEP3       支育種植物に入力     福岡     気ブ                                                                                                    |       | <ol> <li>申込完了画面が表示されます。</li> <li>登録されたメールアドレス宛にお申込内容確認のメールをお送りします。</li> </ol>                                  |

2. 基礎研修(対面演習)の申込

| 1 | 基礎研修の修了証の発行をご希望の場合、対面演習の<br>オンデマンド講義のみをご受講される場合は、本項の                                                                                                    | )お申し込みが必要です。<br>)手順は不要です。                                                                                                    |
|---|----------------------------------------------------------------------------------------------------|----------------------------------------------------------------------------------------------------|
| 2 | <ul> <li>① ログインID</li> <li>パスワード</li> <li>パスワード</li> <li>ログイン状態を保持</li> <li>ログイン状態を保持</li> <li>ログインDを忘れた方はこちら</li> <li>パスワードを忘れた方はこちら</li> <li>第作環境</li> <li>④ 吉踊避択 (language) :</li> <li>日本語</li> </ul> | <ol> <li>対面演習のお申し込みは、本学学習シ<br/>ステム内から進むことができます。</li> <li>ログイン画面 URL:<br/><u>https://n-fukushi-</u><br/>recurrent.learning-ware.jp/</li> <li>※パスワードを忘れた場合、「パス<br/>ワードを忘れた方はこちら」から再<br/>設定をお願いします。</li> </ol> |
| 3 | <ul> <li>① 日本福祉大学</li> <li>トップ</li> <li>第四</li> <li>トークボード お知らせ お問い合わせ ライプラリ</li> </ul>                                                                                                    | ① ログイン後、上部メニューの「講座」<br>をクリックしてください。                                                                                                    |
| 4 | ・ ・・・・・・・・・・・・・・・・・・・・・・・・・・・                                                                                                    | <ol> <li>講座一覧から「里親支援センター等<br/>人材育成プログラム」をクリックし<br/>てください。</li> </ol>                                                                                                    |

| 5 | 1                | 20224年度里親支援と:<br>016<br>第座の変媒情報<br>「「「「「」」」」<br>第座の変媒情報<br>「「「」」」<br>「「」」」<br>「「」」」<br>「」」<br>「」」<br>「」」 | ->クー等人材育成プログラム<br>「 「 「 「 「 「 「 」 「 」 「 」 「 」 「 」 」 」 「 」 」 」 」 、 、 、 、                                                                                                    | 0  | <ul> <li> 対面演習のお申し込みに係る内容が<br/>記載されています。 </li> <li> 各会場名の右横にある「申込はこち<br/>ら」を押して、申込ページに進んでく<br/>ださい。 </li> </ul> |
|---|------------------|----------------------------------------------------------------------------------------------------|----------------------------------------------------------------------------------------------------|----|----------------------------------------------------------------------------------------------------|
| 6 | <u>研修概要</u><br>② | ①<br>面演習                                                                                                 | 日程     2024/10/03 12:55 ~ 2024/10/01       12:30     会場       Aコース東京①       定員     0/50       カテゴリ     駆恐時修       研修時間     2024/08/01 00:00 ~ 2024/09/23:59       ステータス     受付中       添付ファイル | 26 | ) 申込ページが開いたら、日程・会場を<br>再度確認してください。<br>) 「この日程に申し込む」をクリックし<br>てください。                                             |

| 7 |           |           |                                          |                     |
|---|-----------|-----------|------------------------------------------|---------------------|
| , |           | 日程        | 2024/10/03 12:55 ~ 2024/10/04<br>12:30   |                     |
|   |           | 会場        | Aコース 東京①                                 |                     |
|   | 对面演習      | 定員        | 1/50                                     |                     |
|   |           | カテゴリ      | 基礎研修                                     |                     |
|   | ۵.        | 研修時間      |                                          | ① 申込が完了すると"承認済"と表示さ |
|   | 受付中承認済    | 申込受付期間    | 2024/08/01 00:00 $\sim$ 2024/09/26 23:59 | れます。                |
|   |           | ステータス     | 受付中                                      | 申込確定のメールが送信されますの    |
|   |           | 添付ファイル    |                                          | で、ご確認ください。          |
|   | 研修概要      |           |                                          |                     |
|   |           |           |                                          |                     |
|   |           | この日程に申し込む | Ð                                        |                     |
|   | F         | 申込をキャンセルす | -8                                       |                     |
|   |           |           |                                          |                     |
|   |           |           |                                          |                     |
| 8 |           | 日程        | 2024/10/03 12:55 ~ 2024/10/04<br>12:30   |                     |
|   |           | 会場        | Aコース 東京①                                 |                     |
|   | 对面演習      | 定貝        | 1/50                                     | ① 申込をキャンセルする場合は、「申込 |
|   |           | カテゴリ      | 基礎研修                                     | をキャンセルする」を押してくださ    |
|   |           | 研修時間      |                                          | <i>ل</i> ، و        |
|   | 受付中承認済    | 申込受付期間    | 2024/08/01 00:00 $\sim$ 2024/09/26 23:59 |                     |
|   |           | ステータス     | 受付中                                      | ※ご自身でのキャンセルは申込受付期   |
|   |           | 添付ファイル    |                                          | 間中のみ可能です。受付締切後のキ    |
|   | 研修概要      |           |                                          | ャンセルは事務局までご連絡くださ    |
|   |           |           |                                          | <i>د</i> ،          |
|   | この日程に申し込む |           |                                          |                     |
|   | · · ·     | 申込をキャンセルす | 3                                        |                     |
|   |           |           |                                          |                     |
|   |           |           |                                          |                     |

| 9  |               |                                                   |                      |
|----|---------------|---------------------------------------------------|----------------------|
|    |               | 日程 2024/10/03 12:55 ~ 2024/10/04 12:30            | ご希望の会場が既に定員に達している場   |
|    | L > 33        | <b>会場</b> Aコース 東京①                                | 合、キャンセル待ちにエントリーできま   |
|    | 对 满員 省        | 定員 50/50                                          | す。                   |
|    |               | カテゴリ 基礎研修                                         |                      |
|    |               | 研修時間                                              | ① 「キャンセル待ちにエントリーす    |
|    | 受付中           | <b>申込受付期間</b> 2024/08/01 00:00 ~ 2024/09/26 23:59 | る」を押してください。          |
|    |               | ステータス 受付中                                         |                      |
|    |               | 添付ファイル                                            | ※キャンセル待ちは 1 つの会場に対して |
|    | 研修概要          |                                                   | のみエントリー可能です。同時に複数    |
|    | 1             |                                                   | の会場に対してキャンセル待ちをする    |
|    | キャンセ          | ル待ちにエントリーする                                       | ことはできません。            |
|    |               |                                                   |                      |
|    |               |                                                   |                      |
| 10 |               | 日程 2024/10/03 12:55 ~ 2024/10/04 12:30            |                      |
|    |               | <b>会場</b> A⊐−ス 東京①                                |                      |
|    | 対演習           | 定員 50/50                                          | ① エントリーが完てすると "キャンセ  |
|    |               | カテゴリ 基礎研修                                         |                      |
|    |               | 研修時間                                              | ル付らて衣水されます。          |
|    | 受け中 「キャンセル寿ち」 | 申込受付期間 2024/08/01 00:00 ~ 2024/09/26              |                      |
|    |               | 23:59                                             | キャンセルが発生すると、キャンセ     |
|    |               | ステータス 受付中<br>                                     | ル待ちのエントリー順に申込が確定     |
|    |               | 添付ファイル<br>                                        | されます。キャンセル発生のメール     |
|    | 研修概要          |                                                   | が届きますので、ご確認ください。     |
|    |               |                                                   |                      |
|    |               | の日程に甲し込む                                          |                      |
|    | 申认            | ∆をキャンセルする<br>                                     |                      |
| 11 |               | 日程 2024/10/03 12:55 ~ 2024/10/04                  |                      |
|    |               | 12:30                                             |                      |
|    |               | 会場 A□-ス 東京①                                       |                      |
|    |               | 定員 50/50                                          |                      |
|    |               | カテゴリ 基礎研修                                         |                      |
|    |               | 研修時間                                              | () 別会場のキャンセル待ちに変更する  |
|    | 受付中(キャンセル待ち)  | 申込受付期間 2024/08/01 00:00 ~ 2024/09/26<br>23:59     | 際等、キャンセル待ちのエントリー     |
|    |               | ステータス 受付中                                         | を解除する場合は、「申込をキャンセ    |
|    |               | 添付ファイル                                            | ルする」を押してください。        |
|    | 研修概要          |                                                   |                      |
|    |               |                                                   |                      |
|    | 2             | の日程に申し込む                                          |                      |
|    |               | <u>↓</u><br>∠をキャンセルする                             |                      |
|    |               |                                                   |                      |

- 3. 応用研修の申込(申込受付: 2024 年 9 月 2 日(月)~)
- 応用研修の参加には【『基礎研修(オンデマンド講義+対面演習)』を修了すること】が条件とな 1 ります。 ※令和5年度の基礎研修(オンデマンド講義+対面演習)修了者は、令和6年度のオンデマンド 講義『フォスタリング業務総論』の受講が応用研修の参加条件となります。 ※今年度の基礎研修を受講される方は、基礎研修(対面演習)のお申し込み完了(参加コース確 定)が応用研修のお申込み条件です。条件を満たさずお申込みされた方には事務局からご連絡 させていただきます。 2 🕕 日本福祉大学 応用研修のお申し込みは、本学学習シ (1)ステム内から進むことができます。 ログインID 基礎研修と同じログイン ID でログイ ンしてください。 パスワード ログイン画面 URL: https://n-fukushi-ログイン状態を保持 recurrent.learning-ware.jp/ ログイン ▶ ログインIDを忘れた方はこちら ※パスワードを忘れた場合、「パス > パスワードを忘れた方はこちら ワードを忘れた方はこちら」から再 ▶ 動作環境 ④言語選択 (language) : 設定をお願いします。 日本語 3 ① ログイン後、上部メニューの「講座」  $\mathcal{A}$ Q A (1) 日本福祉大学 トークボード お知らせ お問い合わせ ライブラリ をクリックしてください。

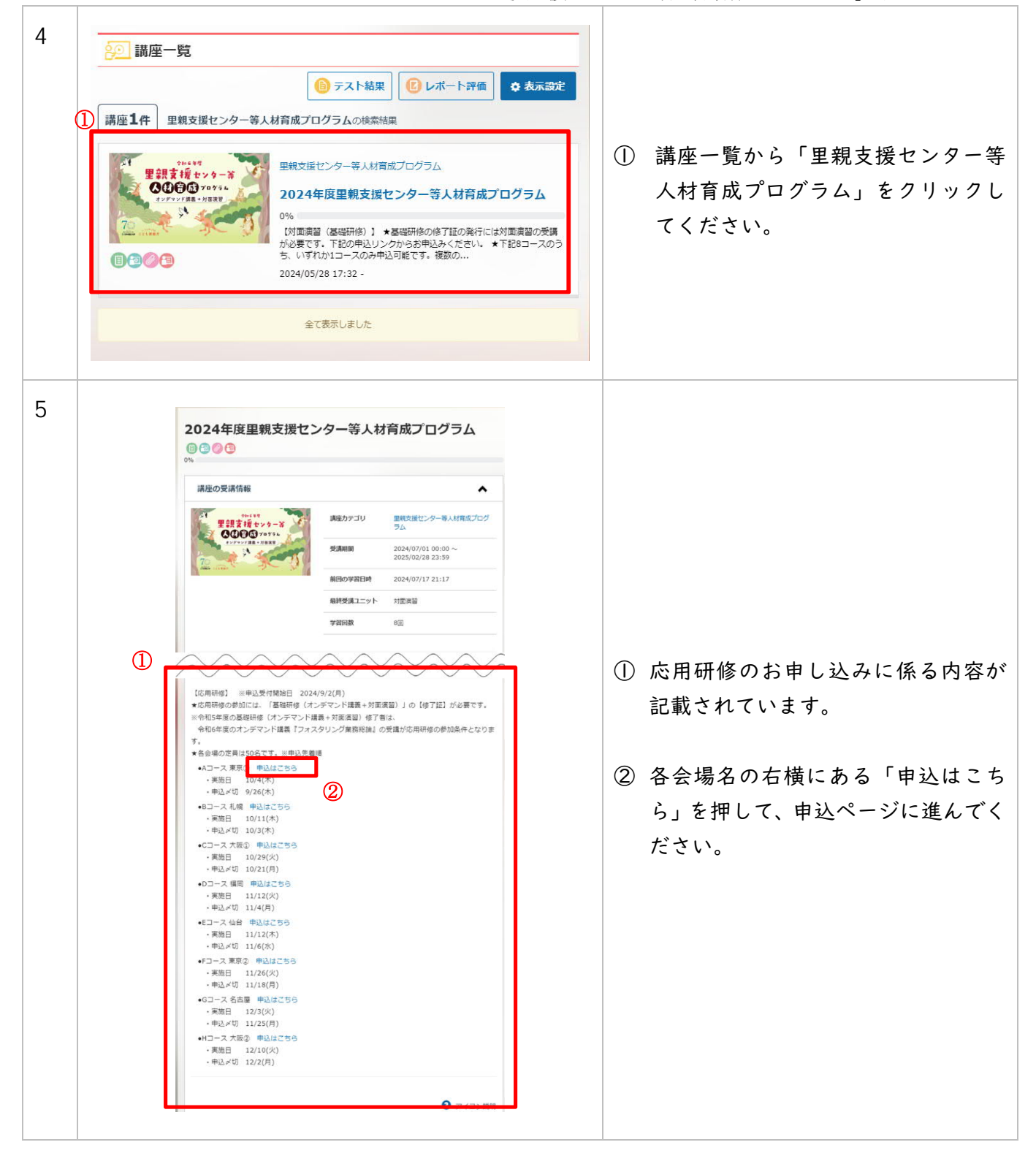

| 6 | 応用研修                                          |                                                       |                                         |
|---|-----------------------------------------------|-------------------------------------------------------|-----------------------------------------|
|   | 応用研修                                          |                                                       |                                         |
|   |                                               | 管理番号-691989567                                        |                                         |
|   | 応用研修の詳細情報                                     | ~                                                     |                                         |
|   |                                               | 日親 2024/10/04 13:30 ~ 17:00                           |                                         |
|   | L                                             | 会場 A□−ス 東京①                                           | ① 申込ページが開いたら、日程・会場を                     |
|   | 広田研修                                          | 定員 0/50                                               | 再度確認してください。                             |
|   |                                               | カテゴリ 応用研修                                             |                                         |
|   | -                                             | 研修時間                                                  |                                         |
|   | 受付中                                           | 申込受付期間 2024/09/02 00:00 ~ 2024/09/26 23:59            | (2) 既に基礎研修の修了証をお持ちの方                    |
|   |                                               | ステータス 受付中                                             |                                         |
|   |                                               | 添付ファイル                                                | 対面演習(基礎研修)の受講予定日を                       |
|   | 研修概要                                          |                                                       | 入力してください。                               |
|   | 応用研修の参加には、「基礎研修(オンデマ                          | マンド講義+対面演習)」の【修了証】が必要です。                              |                                         |
|   | ※令和5年度の基礎研修(オンデマンド講義<br>令和6年度のオンデマンド講義『フォスタ   | + 対面演習)修了者は、<br>リング業務総論』の受講が応用研修の参加条件となり              | ③「この日程に由し込む」を押してくだ                      |
|   | <sup>ह र र</sup>                              |                                                       |                                         |
|   | 民に基礎研修の修了証をお     (基礎研修)の受講予定日                 | )持ちの方は修了証券号を、 お持ちでない方は、対面演習<br> を入力してください             | さい。                                     |
|   |                                               |                                                       |                                         |
|   |                                               |                                                       |                                         |
|   | 現在の入力文字数:0文字                                  | / 1000文子                                              |                                         |
|   | 3                                             |                                                       |                                         |
|   | දග                                            | 日程に申し込む                                               |                                         |
|   |                                               |                                                       |                                         |
| 7 |                                               |                                                       |                                         |
| , | 応用研修                                          |                                                       |                                         |
|   | אין ויא מריטוי                                | 管理美号-691989567                                        |                                         |
|   |                                               |                                                       |                                         |
|   | 応用研修の詳細情報                                     | ^                                                     |                                         |
|   |                                               | 日程 2024/10/04 13:30 ~ 17:00                           |                                         |
|   |                                               | 会場 A□−ス 東京①                                           |                                         |
|   | <b>広田研</b> (                                  | <b>定</b> 員 1/50                                       |                                         |
|   | יו וש כוליטיי                                 | カテゴリ 応用研修                                             |                                         |
|   |                                               | 研修時間                                                  | ① 申込が完了すると"承認済"と表示さ                     |
|   | 26010- <b>2602</b> 7                          | <b>申込受付期間</b> 2024/09/02 00:00 ~ 2024/09/26 23:59     | れます。                                    |
|   |                                               | ステータス 受付中                                             | 申込確定のメールが送信されますの                        |
|   |                                               | 添付ファイル                                                | で、ご確認ください。                              |
|   | X11.6% HIT BE                                 |                                                       |                                         |
|   | 研修戦要<br>                                      | 後(オンデマンド講義+対面運習)  の【修了証】が必要です。                        |                                         |
|   | ※令和5年度の基礎研修(オンテ<br>令和6年度のオンデマンド講員<br>ます       | 「マンド講義 + 対面演習)修了者は、<br>『フォスタリング業務総論』の受講が応用研修の参加条件となり  |                                         |
|   | 旺に其些孤族の放了証券                                   | シンドナッカナートタブロボターター ンドナマイン・シナイ 対応法                      |                                         |
|   | 図(基礎転所多の時) 1 並で<br>習(基礎研修)の受講予<br>2024/10/3~4 | この19ついか1618)111日今を、 の19つてないが163、が1810度<br>定日を入力してください |                                         |
|   |                                               | この日程に申し込む                                             |                                         |
|   |                                               | 申込をキャンセルする                                            |                                         |
|   |                                               |                                                       | 1 ( ) ( ) ( ) ( ) ( ) ( ) ( ) ( ) ( ) ( |
|   |                                               |                                                       |                                         |

| 8 | 応用研修                                                                                                    |                                                                                                    |                      |
|---|----------------------------------------------------------------------------------------------------|----------------------------------------------------------------------------------------------------|----------------------|
|   | 応用研修                                                                                                    |                                                                                                    |                      |
|   |                                                                                                    | 管理番号-691989567                                                                                                    |                      |
|   | 応用研修の詳細情報                                                                                                    | ^                                                                                                    |                      |
|   |                                                                                                    | 日程 2024/10/04 13:30 ~ 17:00                                                                                                  |                      |
|   |                                                                                                    | <b>会場</b> Aコース 東京①                                                                                                    | ① 申込をキャンセルする場合は、「申込  |
|   | 応用研修                                                                                                    | 定員 1/50                                                                                                    | をキャンセルする」を押してくださ     |
|   |                                                                                                    | カテゴリ 応用研修                                                                                                    |                      |
|   |                                                                                                    | 研修時間                                                                                                    | ر ۲ <sub>۵</sub>     |
|   | 受何中 承認済                                                                                                    | <b>申込受付期間</b> 2024/09/02 00:00 ~ 2024/09/26 23:59                                                                            |                      |
|   |                                                                                                    | ステータス 受付中                                                                                                    | ※ご目身てのキャンセルは甲込受付期    |
|   |                                                                                                    | 添付ファイル                                                                                                    | 間中のみ可能です。受付締切後のキ     |
|   | 研修概要                                                                                                    |                                                                                                    | ャンセルは事務局までご連絡くださ     |
|   | 応用研修の参加には、「基礎研修(オン<br>※令和5年度の基礎研修(オンデマンド<br>令和6年度のオンデマンド講義『フォ<br>ます。<br>既に基礎研修の修了証をお持ち<br>習(基礎研修)の受講予定日を<br>2024/10/3~4 | ンデマンド講義+対面演習)」の【修了証】が必要です。<br>講義+対面演習)修了者は、<br>スタリング業務税論』の受講が応用研修の参加条件となり<br>の方は修了証番号を、お持ちでない方は、対面演<br>入力してください<br>この日程に申し込む | ډ٠ <sub>٥</sub>      |
| 9 | <sup>龙用册修</sup><br>藏章 応用研修                                                                                              |                                                                                                    | ごそはの合相が旺に中日に法していて担   |
|   |                                                                                                    | 管理番号-691989567                                                                                                    | こ布主の云場が既に正貝に连している場   |
|   | 応用研修の詳細情報                                                                                                    | ~                                                                                                    | 合、キャンセル待ちにエントリーできま   |
|   |                                                                                                    | 日程 2024/10/04 13:30 ~ 17:00                                                                                                  | す。                   |
|   |                                                                                                    | 会場 A□-ス 東京①                                                                                                    |                      |
|   | 応調節修                                                                                                    | 定員 50/50                                                                                                    | ① 「キャンセル待ちにエントリーす    |
|   |                                                                                                    | カテゴリ 応用研修                                                                                                    | る」を押してください。          |
|   |                                                                                                    | 研修時期                                                                                                    |                      |
|   | 受付中                                                                                                    | 申込受付期間 2024/09/02 00:00 ~ 2024/09/26 23:59                                                                                   |                      |
|   |                                                                                                    | ステータス 受付中                                                                                                    | ※キャンセル待ちは 1 つの会場に対して |
|   |                                                                                                    | 添付ファイル                                                                                                    | のみエントリー可能です。同時に複数    |
|   | 研修概要                                                                                                    |                                                                                                    | の会場に対してキャンセル待ちをする    |
|   | 1                                                                                                    | セル待ちにエントリーする                                                                                                    | ことはできません。            |

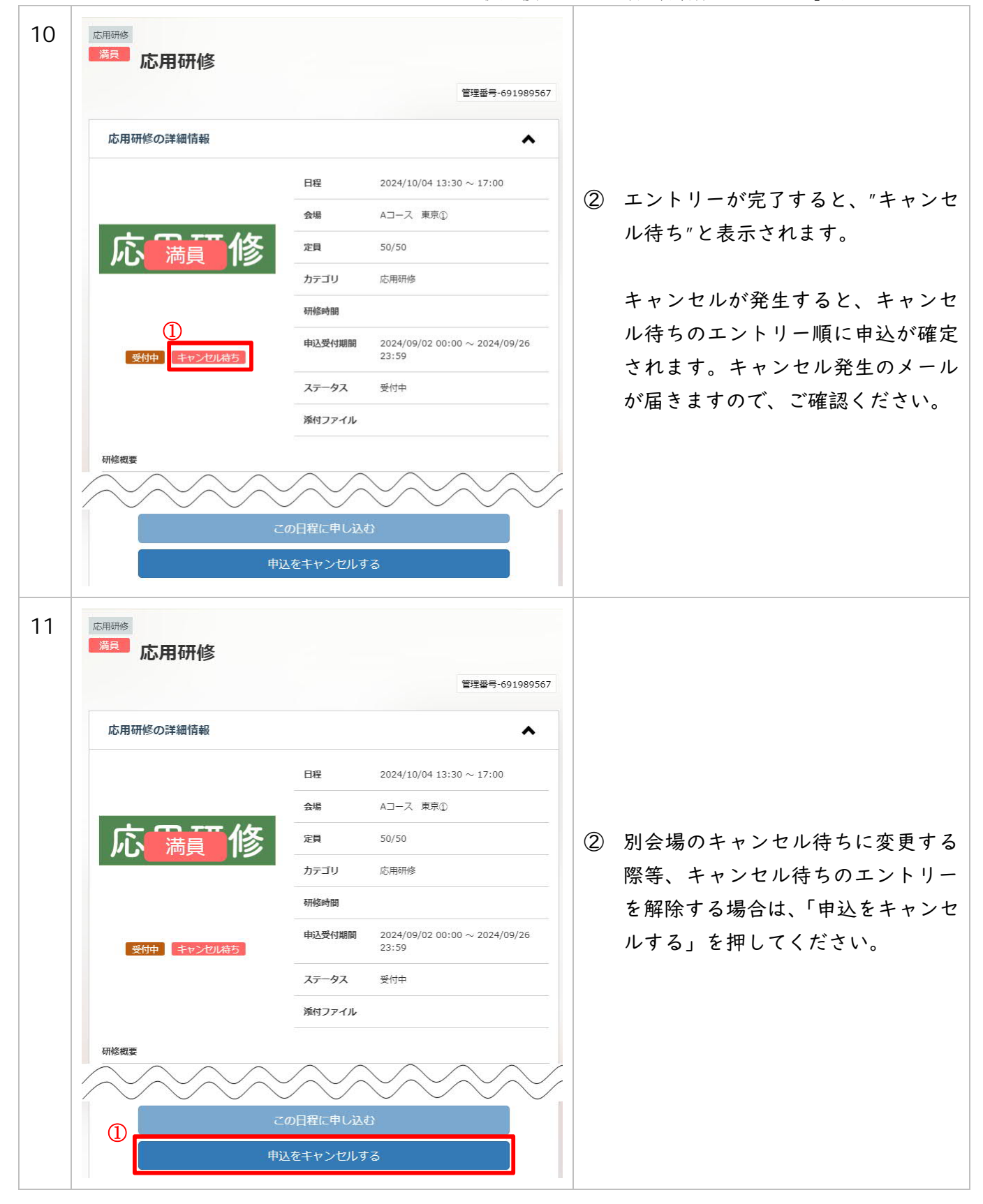